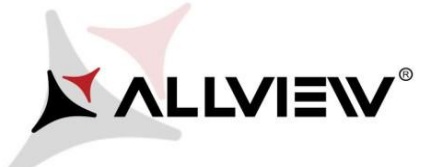

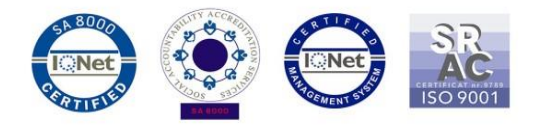

## Procedura de update prin OTA – Allview X4 Soul Infinity Plus SV1.13 / Android 7.1.1 / 15.01.2018

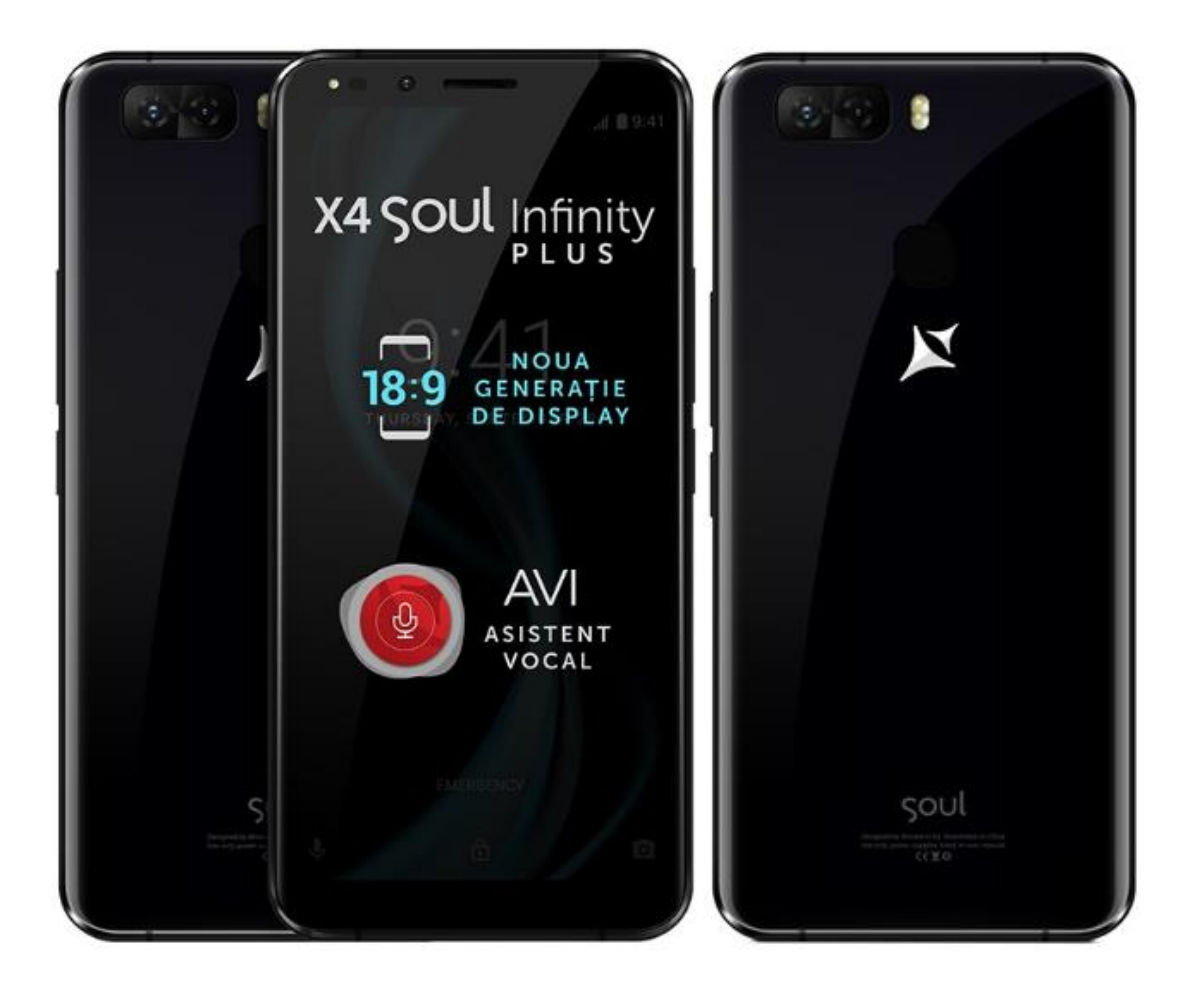

Avantajele actualizarii de soft sunt:

- ✓ imbunatatire stabilitate software;
- ✓ remedierea unor bug-uri minore.

ATENTIE! Telefonul trebuie sa fie incarcat complet in momentul initializarii procedurii. ATENTIE! Sub nicio forma sa nu intrerupeti operatiunea de actualizare. Actualizarea de soft este o operatiune care se realizeaza pe propria raspundere urmand cu exactitate pasii prezentati mai jos.

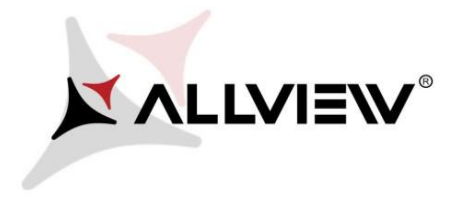

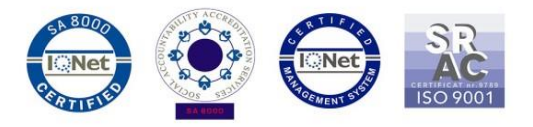

Pentru a actualiza versiunea de soft a smartphone-ului *Allview X4 Soul Infinity Plus* este necesar sa realizati urmatorii pasi:

- 1. Porniti telefonul si conectati-l la o retea Wireless.
- 2. Asigurati-va ca aveti Card SD in telefon si este selectat ca locatie implicita de scriere.

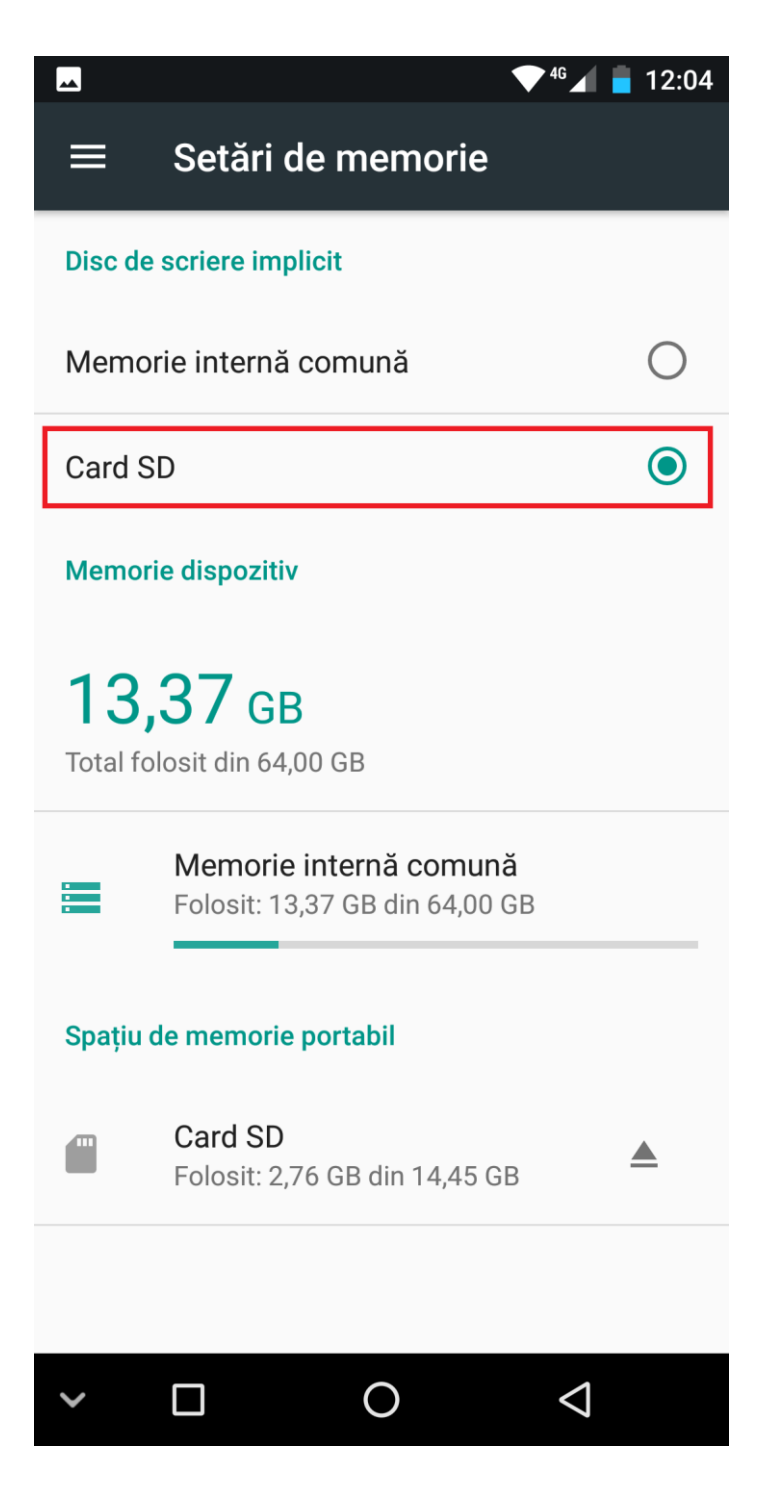

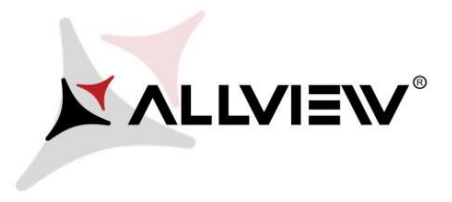

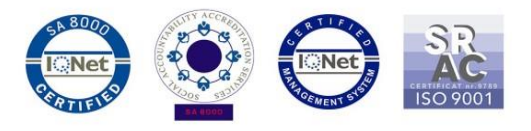

3. Se deschide aplicatia "Actualizari de sistem" din meniul de aplicatii:

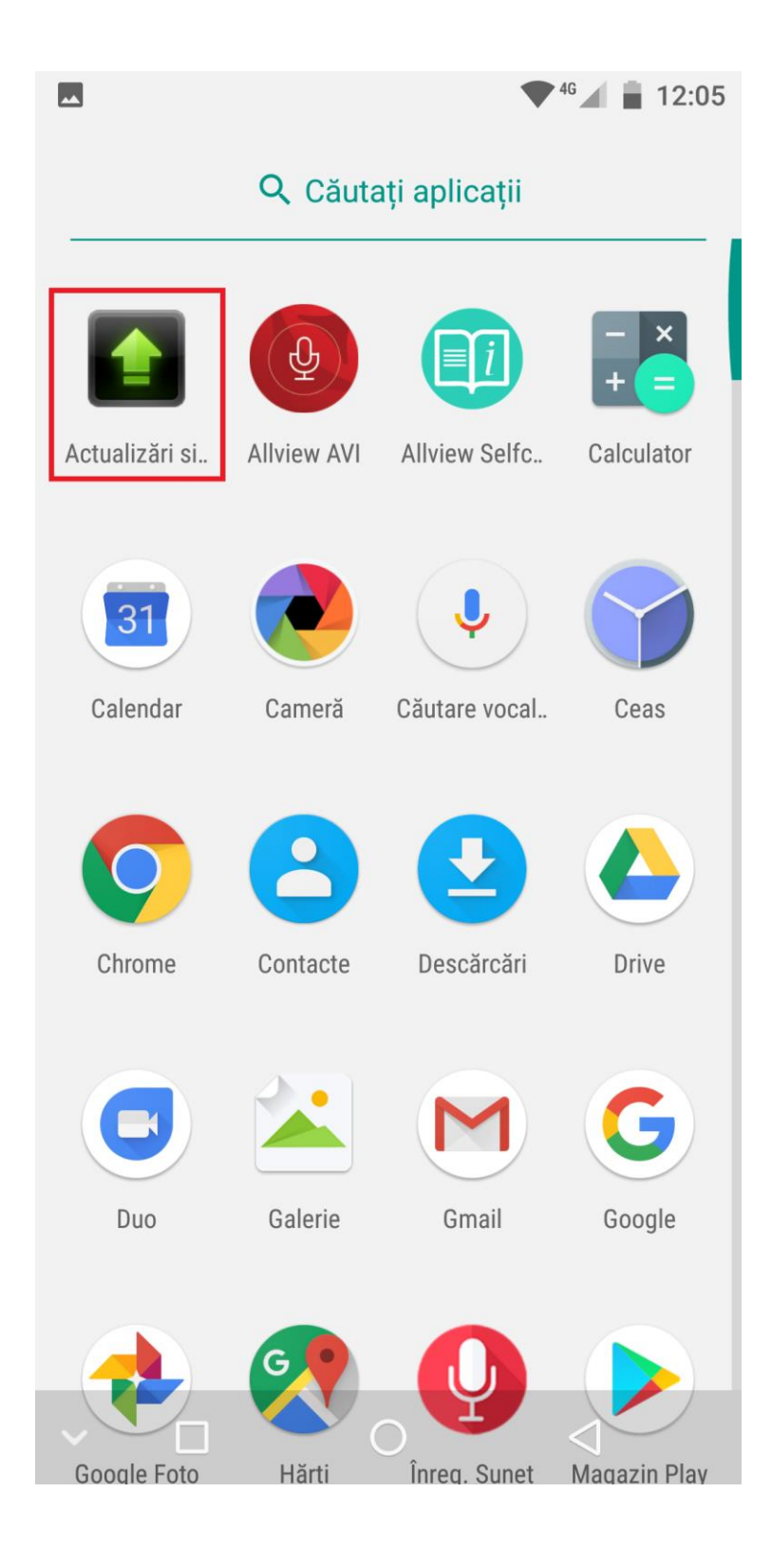

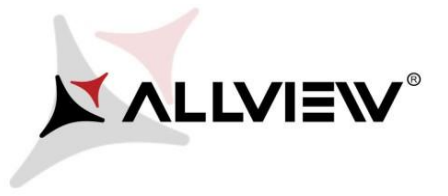

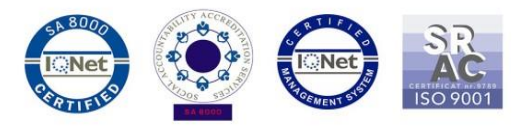

 In aplicatia "Actualizari de sistem" se cauta versiunea de soft (X4\_Soul\_Infinity\_Plus\_SV1.13). Se bifeaza optiunea: Download:

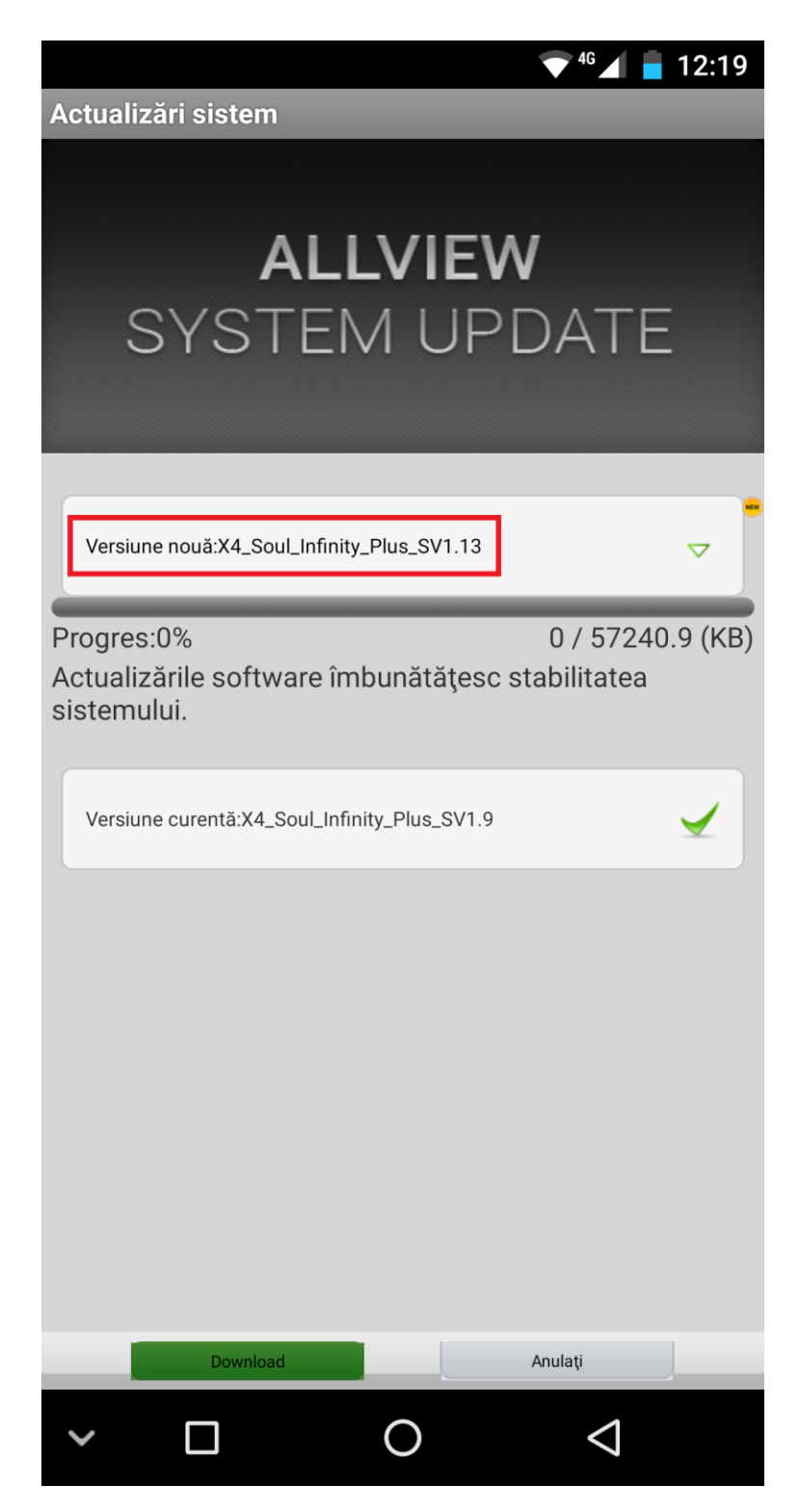

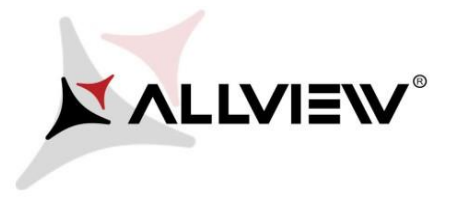

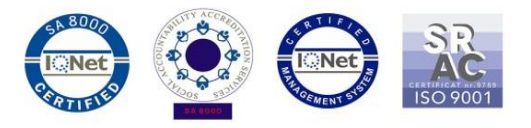

5. Se asteapta descarcarea softului nou in memoria telefonului (card-ului microSD):

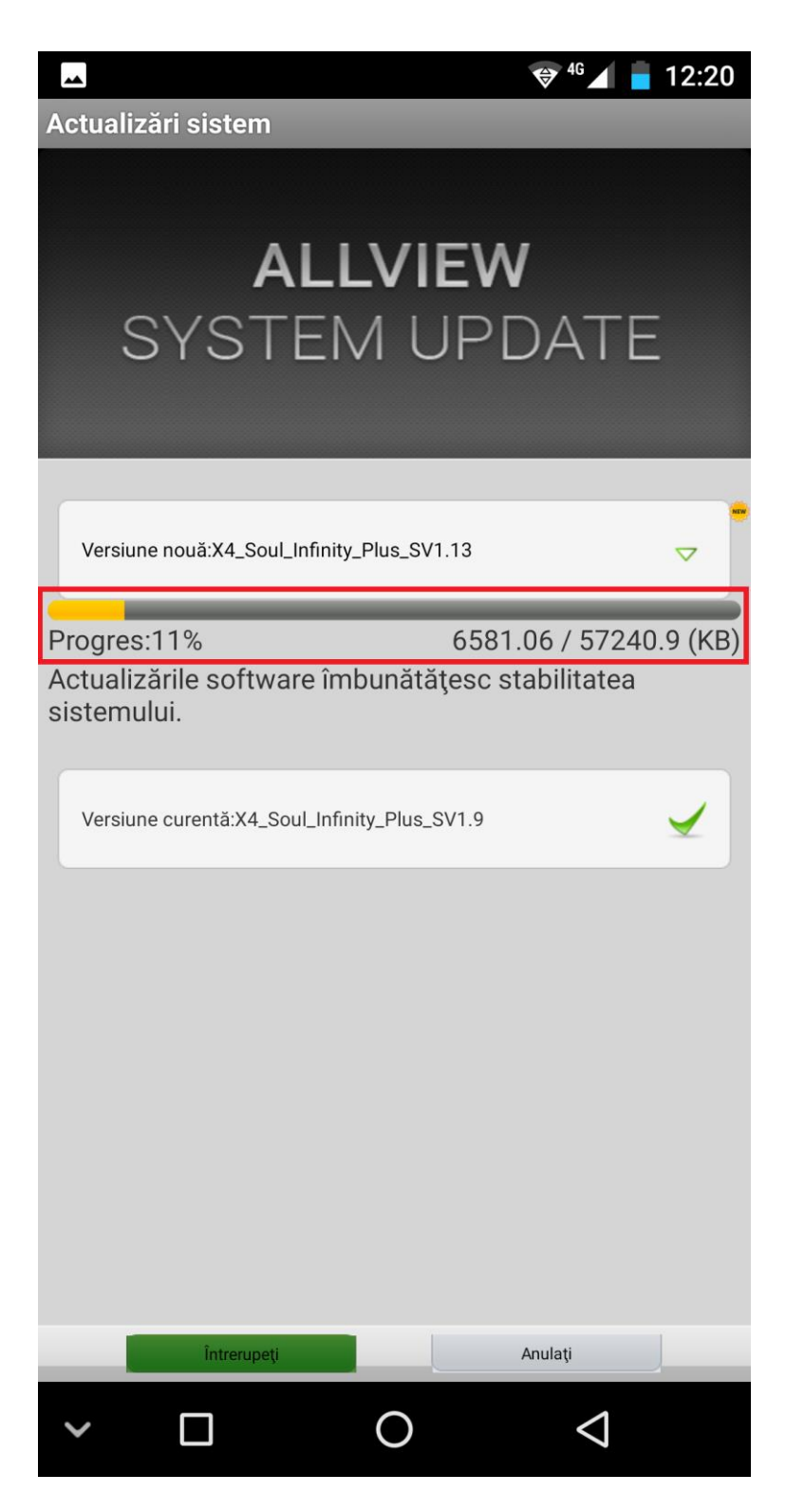

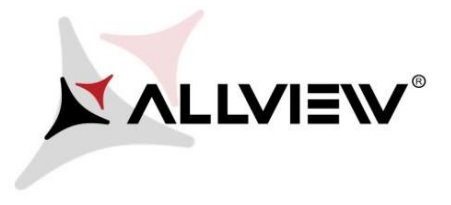

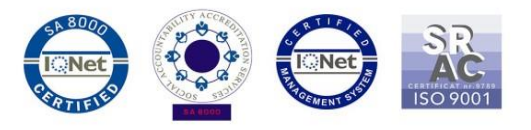

6. Pe ecranul telefonului va aparea un mesaj care va informeaza despre aceasta actualizare software:

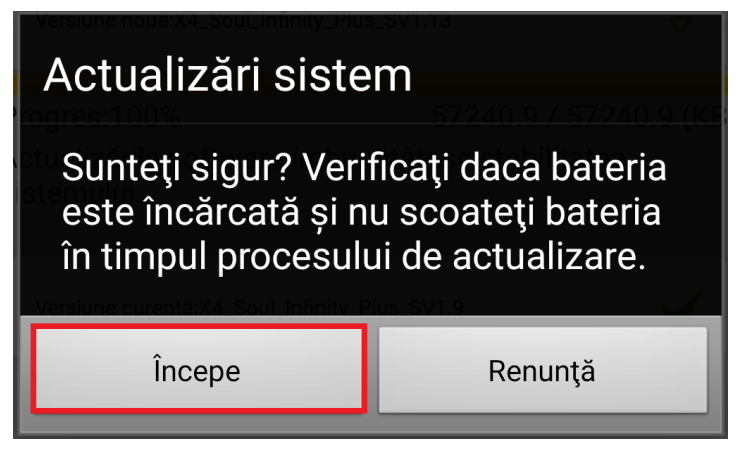

7. Selectam *Incepe*. Telefonul va reporni si va incepe in mod automat procedura de update.

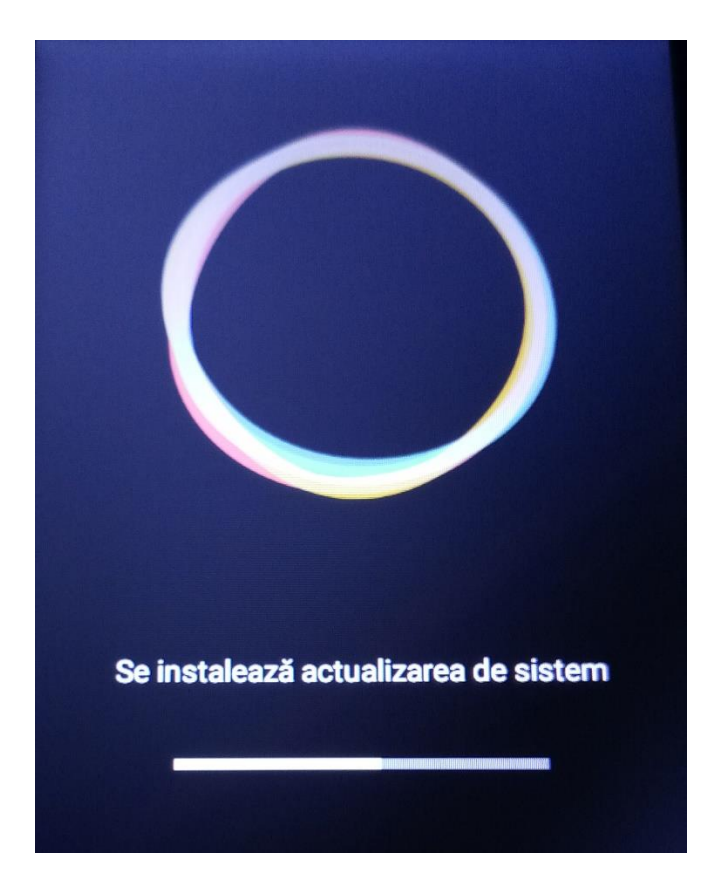

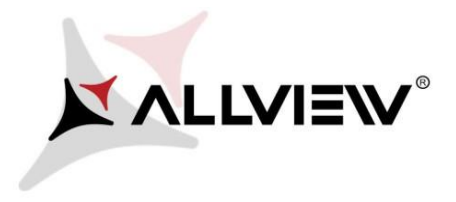

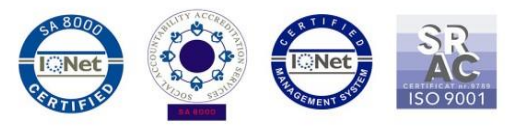

8. Dupa finalizarea procesului de actualizare, telefonul va reporni.

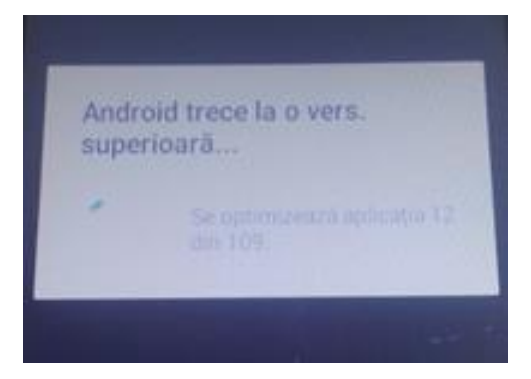

9. Pe ecranul telefonului va aparea mesajul: "Android trece la o vers. superioara".

Fiserul de update descarcat in memoria card-ului microSD se va sterge automat dupa finalizarea procesului de actualizare.